# **TYPE-72C+** クイック操作ガイド

#### ■ホーム画面

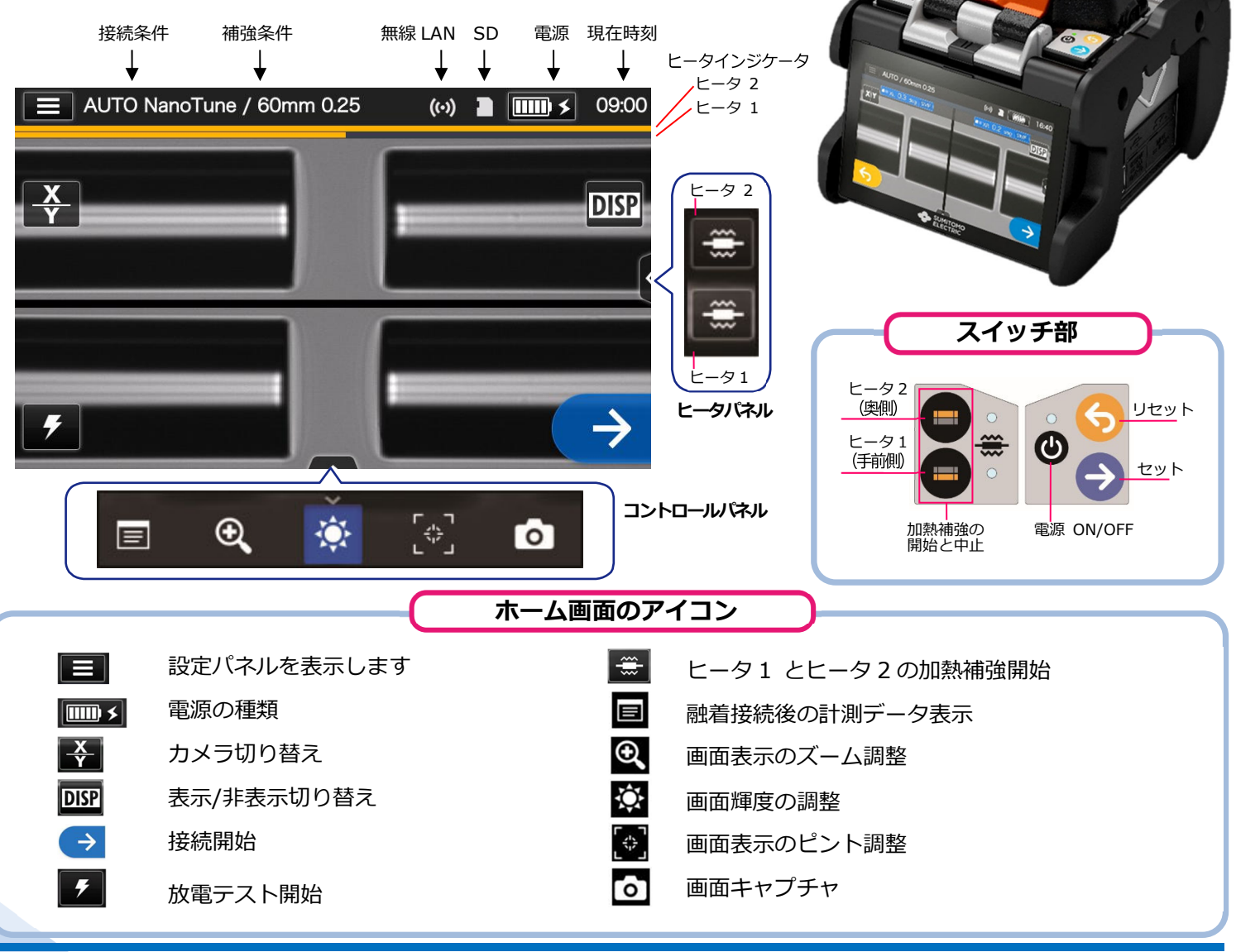

#### ■ 設定パネル

ホーム画面から設定パネルアイコン(■■) をタッチ すると設定パネルが表示されます。

| 🙎 ユーザ                                        | 設定パネルのアイコン                  |
|----------------------------------------------|-----------------------------|
| ×==-•                                        | - メニュー画面を表示                 |
| <sup>接続条件</sup><br>AUTO NanoTune             | 接続条件を設定                     |
| <sup>補強条件</sup><br>S60mm 0.25 ●              | 補強条件を設定                     |
| ヘルプビデオ • · · · · · · · · · · · · · · · · · · | ヘルプビデオを再生                   |
|                                              | - パスワードを入力して管理<br>者モードにログイン |
|                                              | 音量調節                        |

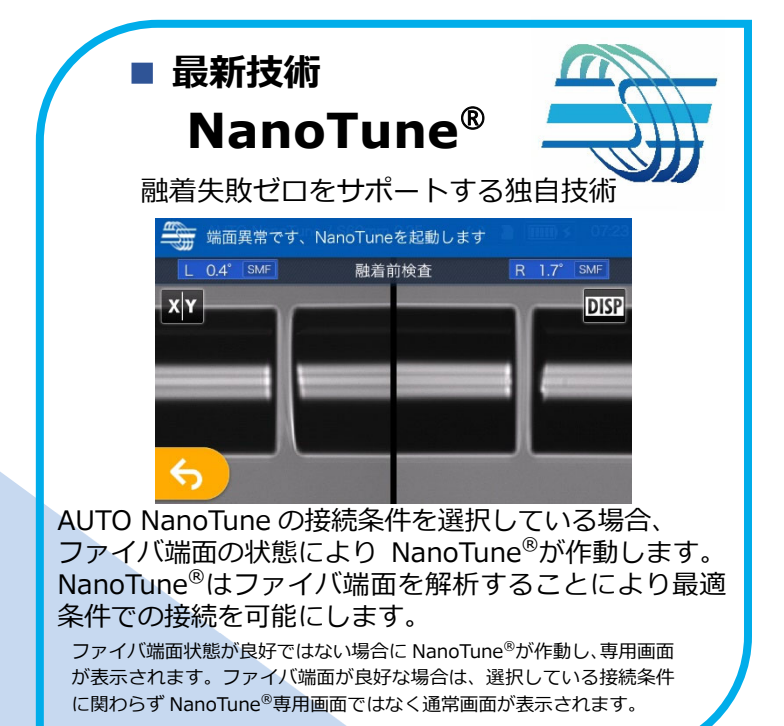

🔶 住友電工

## 基本的な操作手順

### 接続条件と補強条件の選択

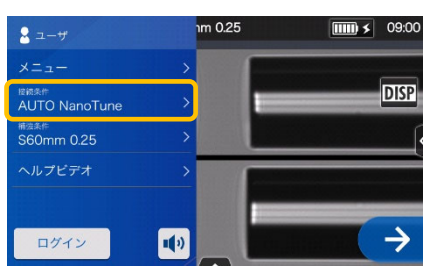

1. 設定パネル画面から接続条件 をタッチします。

| A A             | UTO NanoTune / S60mm 0.25 | 09:02 |
|-----------------|---------------------------|-------|
|                 | 接続条件                      |       |
|                 | 最近使った設定                   | >     |
|                 | Auto                      | >     |
|                 | SMF G652                  |       |
|                 | MMF G651                  | >     |
|                 | DS G653                   | >     |
| 2. ファイバのカテゴリを選択 |                           |       |

します。

- 3. 使用したい接続条件をタッ チします。

\* 上記と同様の工程で補強条件の選択をすることができます。

### 2 放電テスト

1)

#### \*放電OKになるまで再度前処理をし、放電テストを繰り返します。

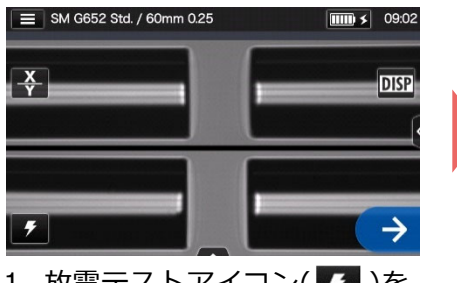

1. 放電テストアイコン( <u></u>)を タッチします。

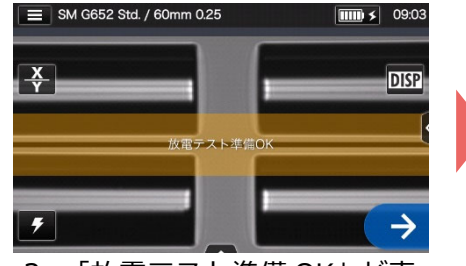

「放電テスト準備 OK」が表示されたら、セットスイッチ
◆を押すか、セットアイコン
◆をタッチします。放電テストが開始されます。

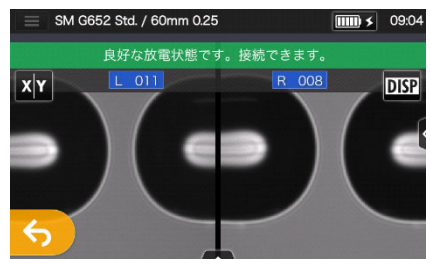

3.「良好な放電状態です。接続できます。」が表示されたら、再度ファイバ前処理を行い、融着接続工程へ進みます※放電テストではファイバは接続されません。

### 3 融着接続 / 加熱補強

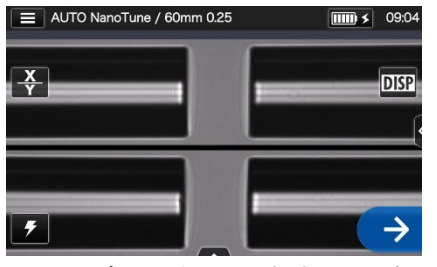

 セットアイコン をタッチする か、セットスイッチ シを押して ください。融着接続を開始します。

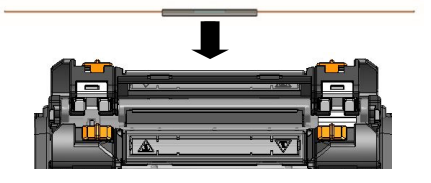

 融着機からファイバを取り 出し、保護スリーブを接続箇 所に左右均等になるように 挿入し補強器にセットしま す。

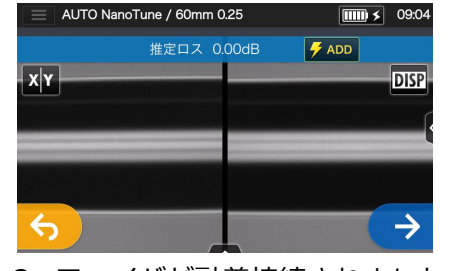

2. ファイバが融着接続されました。

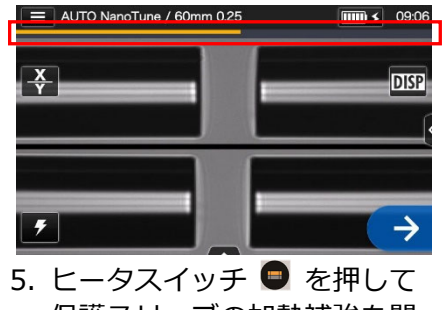

5. ヒータスィッチ ● を押して 保護スリーブの加熱補強を開 始します。

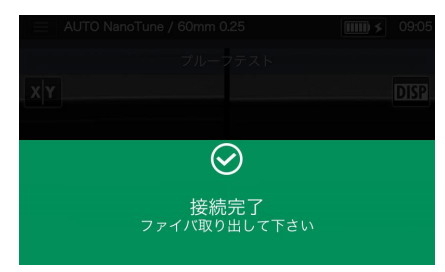

- 3. 風防を開けるとプルーフテス トが自動で開始されます。
- ヒータインジケータ

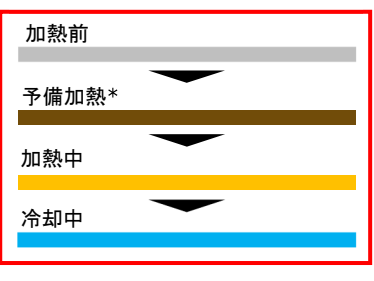

\*Quick モードのみ

本クイック操作ガイドの内容は予告なしに変更することがありますのでご了承ください。 詳細な操作方法は取扱説明書をご参照ください。 取扱説明書とクイック操作ガイドは下記 URL よりダウンロードすることができます。 https://global-sei.com/sumitomo-electric-splicers/support/manual.php

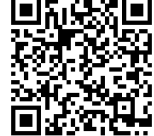

OMJ2024009/Ver.1.03